## 「京信コミュニティクーポン」の使い方

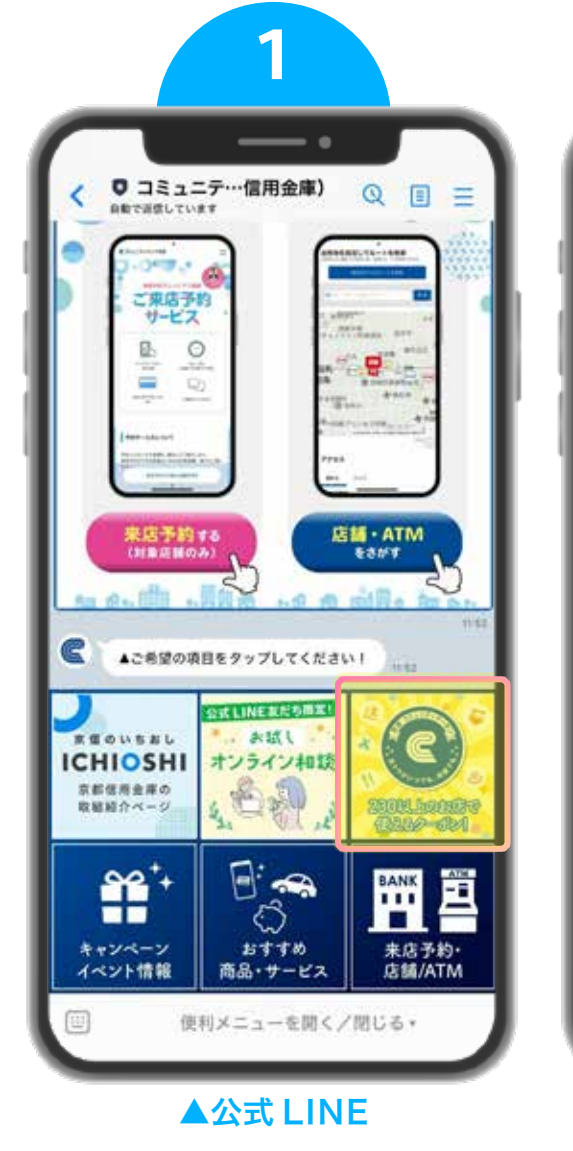

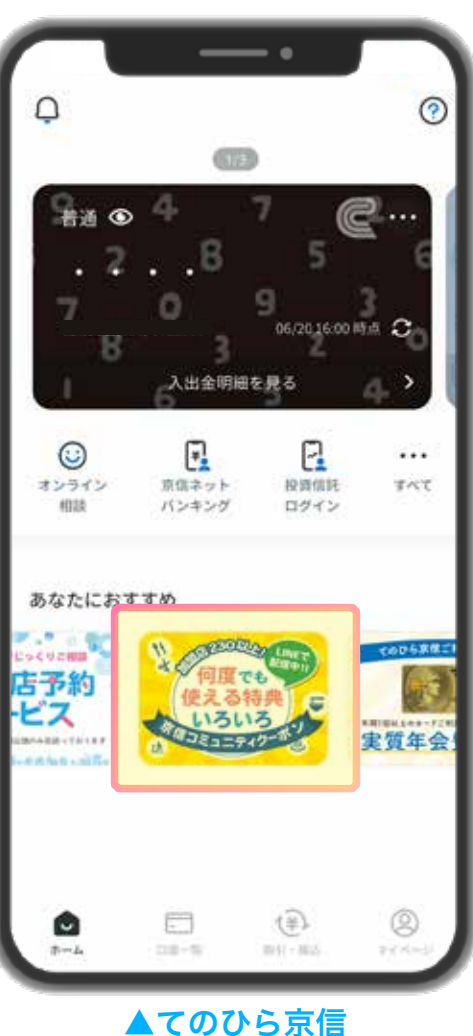

京信の公式 LINEやアプリ「てのひら京信」から バナーをタップ

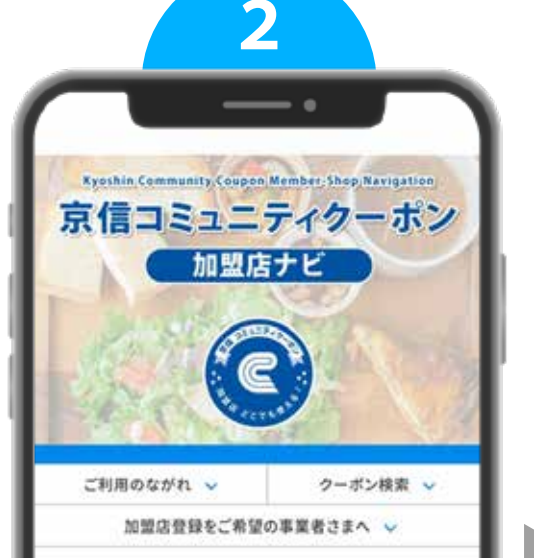

「京信コミュニティクーボン」は、「事業者の皆さま と一緒に地域を元気にしたい!」という想いのもと、 京都信用金庫の公式LINEアカウントで配信してい る地域クーポンです。

共通の想いを持つ地域の加盟店でご提示いただく ことで、様々な特典を受けていただくことができま す。魅力あふれる地域のお店に、ぜひ足を運んでみ てください!

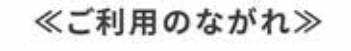

加盟店検索ページ 「加盟店ナビ」で 行きたいお店をさがす

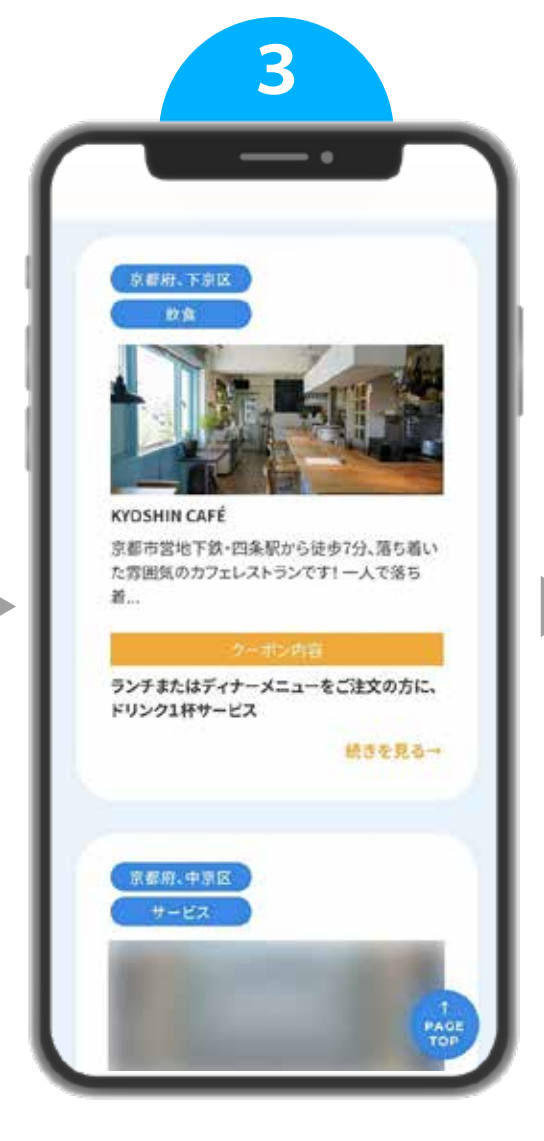

クーポンを使用したい 加盟店をタップ

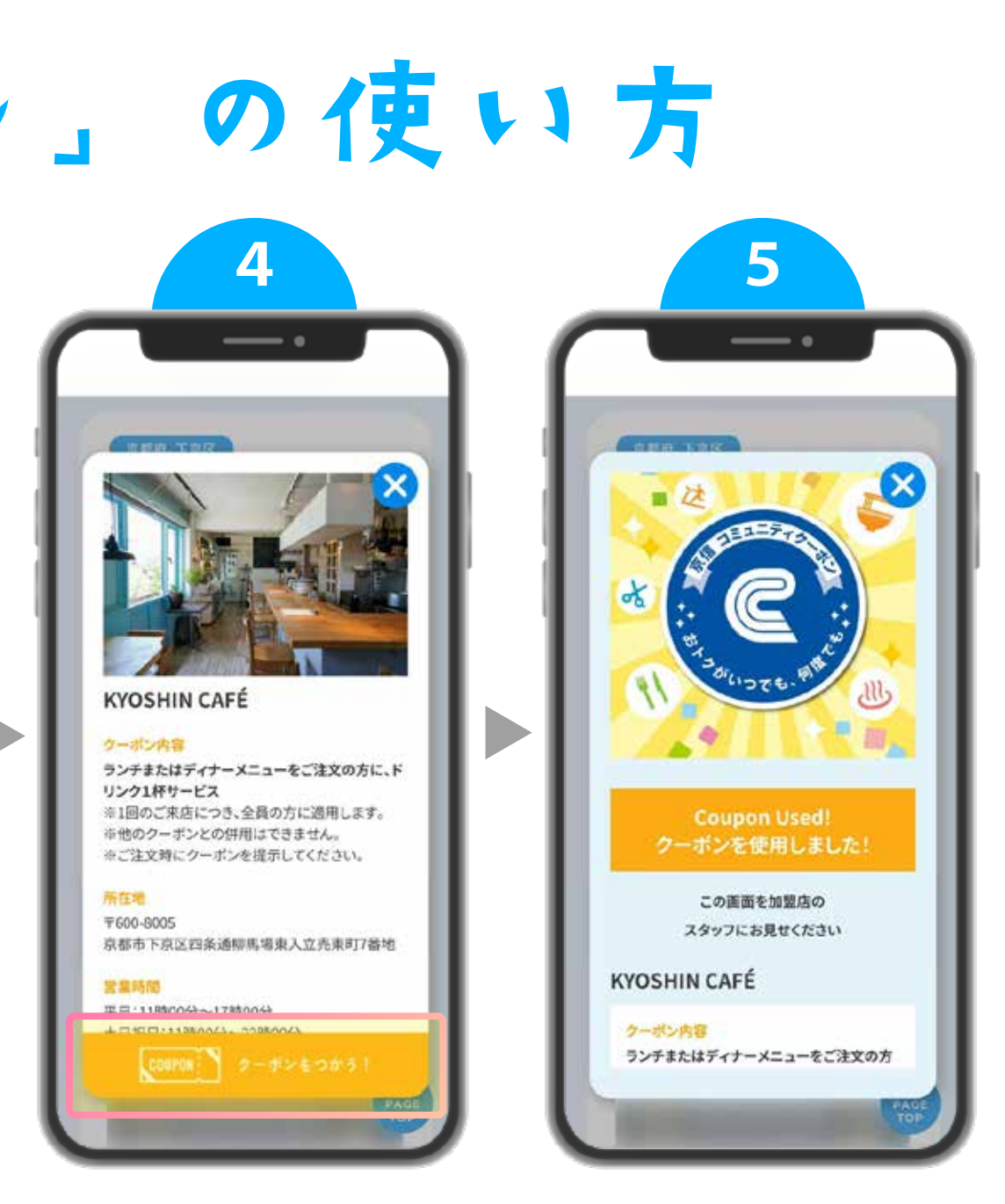

ポップアップ表示する 店舗詳細画面で 「クーポンをつかう!」をタップ この画面を 加盟店のスタッフに お見せください!